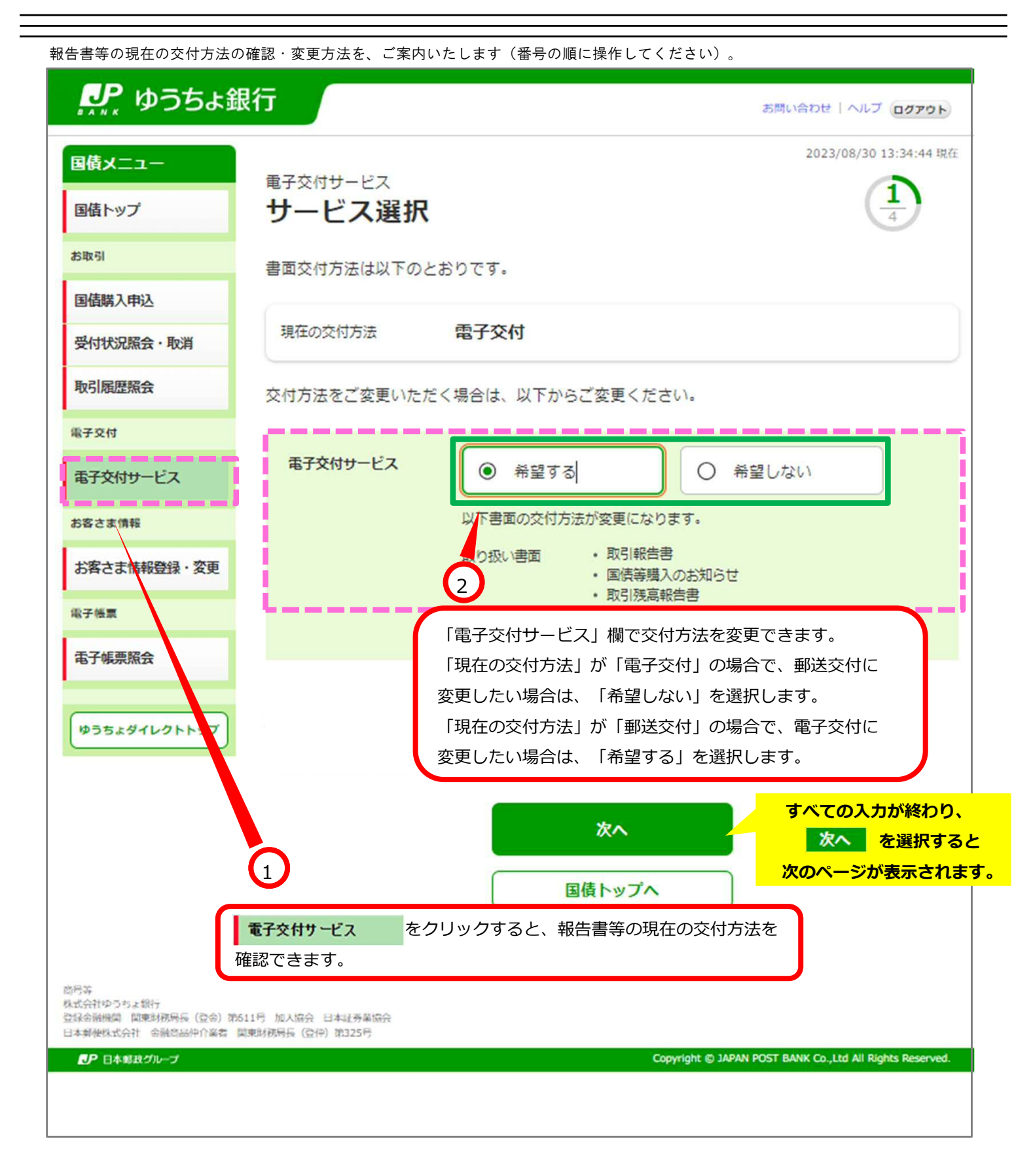

## ● ゆうちょ銀行

お問い合わせ ヘルプ ログアウト

2023/08/30 13:34:44 現在

国債メニュー 電子交付サービス 2 サービス利用規定の確認 国債トップ お取引 下記のすべての内容をご確認のうえ、ご同意いただけましたら、「はい」にチェックを付けて次の 画面にお進みください。 国值購入申込 受付状況照会·取消 サービス利用規定 取引履歷照会 国債に係る電子交付 康子交付 (1) ダイレクトサービスにおける国債の取扱いについて、当行が認めた場合は、次項に 定める書類(以下本条において「対象書類」といいます。)を紙媒体に代えて電子交付し 電子交付サービス ます。 (2) 電子交付の対象書類は、金融商品取引法その他関係法令等により規定されている お客さま情報 書類及び当行が交付するその他の通知書類等のうち、当行所定の書類とします。な お、当行は対象書類を任意に追加又は削除できるものとし、その場合は事前に当行所 お客さま情報登録・変更 定のホームページに掲載する方法その他相当の方法で公表することとします。 徽子杨票 (3) 利用者が、電子交付により対象書類を閲覧できるようになる日(以下本条において 「記録日」といいます。)は対象書類ごとに異なります。各対象書類の記録日は、当行所 電子帳票照会 定のホームページに掲載する方法その他相当の方法で公表することとします。なお、当 「行は記録日を任意に変更できるものとし、その場合は事前に当行所定のホームページ に掲載する方法その他相当の方法で公表することとします。 ゆうちょダイレクトトップ (4) ダイレクトサービスにおいて、電子交付の利用登録をしようとするときは、利用者は、 インターネット経由で当行所定のホームページにアクセスし、バソコン等の画面の操作 手順に従って、必要事項を入力のうえ送信してください。当行は当行所定の本人確認を و هو اخت الله من خو علم خوا من خوا كان ألف أحو عن خو خوا عن من الله عن الله أون ألف أحد خوا أخذ أحد و サービス利用規定を確認し、すべての内容に同意しますか。 (はい) 次へ 戻る IDX1234567 3 的吊站 株式会社ゆうちょ銀行 登録金融機関 関東財務局長(登金)第611号 加入協会 日本社务業協会 サービス利用規定を確認し、同意していただける 日本郵便株式会社 金融意品仲介業者 関東財務局長(登仲)第325号 場合は、チェックボックス□をチェックし、 ● 日本郵政グループ hts Reserved. 次入 をクリックします。

7 電子交付サービス設定

| あめい合わせ   ヘルブ ロクアウト                                                                        |                                      |                                                                     |                                                                                    |  |  |
|-------------------------------------------------------------------------------------------|--------------------------------------|---------------------------------------------------------------------|------------------------------------------------------------------------------------|--|--|
| 国債メニュー                                                                                    |                                      |                                                                     | 2023/08/30 13:34:44 現在                                                             |  |  |
| 国債トップ                                                                                     | 電子交付サービス<br>申込内容の                    | D確認                                                                 |                                                                                    |  |  |
| お取引                                                                                       | 以下の内容でお申                             | し込みを行います。内容をご確認                                                     | 8ください。                                                                             |  |  |
| 国債購入申込                                                                                    | 100 ch 10                            |                                                                     |                                                                                    |  |  |
| 受付状況照会·取消                                                                                 | 甲达内容                                 |                                                                     |                                                                                    |  |  |
| 取引履歴照会                                                                                    | テス大付井 ビッ                             | 変更前                                                                 | 変更後                                                                                |  |  |
| 電子交付                                                                                      |                                      | 电丁文刊を中呈する<br>• 取引報告書                                                | ・取引報告書                                                                             |  |  |
| 電子交付サービス                                                                                  | 取り扱い書面                               | <ul> <li>国債等購入のお知らせ</li> <li>取引残高報告書</li> <li>国債利子の支払通知書</li> </ul> | <ul> <li>         ・国債等購入のお知らせ         ・取引残高報告書         ・国債利子の支払通知書     </li> </ul> |  |  |
| お客さま情報                                                                                    |                                      | • 国債の利子・元金のご案内                                                      | • 国債の利子・元金のご案内                                                                     |  |  |
| お客さま情報登録・変更                                                                               | 使券記号番号                               | XXXXX-XXXXXXXX                                                      |                                                                                    |  |  |
| 電子帳票<br>電子帳票照会                                                                            | <b>戻る</b><br>IDX1234567              | 申しジ                                                                 | <u>⊾</u> t)                                                                        |  |  |
| ゆうちょダイレクトトップ<br>応号等<br>株式会社ゆうちょ銀行<br>空緑金融機関 関東財務局長(空会)第<br>日本郵便株式会社 金融問品仲介業者<br>の日本郵便株式会社 | 511号 加入協会 日本证券業協会<br>副東財務局長(登仲)第325号 | 4                                                                   | 変更内容を確認し、<br>単し込む をクリックすると<br>交付方法の変更が確定します。                                       |  |  |

.

Г

| 🔑 ゆうちょ釒                                                  | 限行                                   |                                                 | お問い合わせ   ヘルプ ログアウト                                        |
|----------------------------------------------------------|--------------------------------------|-------------------------------------------------|-----------------------------------------------------------|
| 国債メニュー                                                   |                                      |                                                 | 2023/08/30 13:34:44 現在                                    |
| 国債トップ                                                    | 電子交付サービス<br>完了                       |                                                 |                                                           |
| お取引                                                      | 以下の内容でお申                             | し込みを受け付けました。                                    |                                                           |
| 国債購入申込                                                   |                                      | 0200020000                                      |                                                           |
| 受付状況照会·取消                                                | 申込内容                                 |                                                 |                                                           |
|                                                          |                                      | 変更前                                             | 変更後                                                       |
| 取归旗壁照会                                                   | 電子交付サービス                             | 電子交付を希望する                                       | 電子交付を希望しない(郵送交付になります)                                     |
| 電子交付                                                     | 取り扱い書面                               | <ul> <li>取引報告書</li> <li>国債等購入のお知らせ</li> </ul>   | <ul> <li>取引報告書</li> <li>国信等購入のお知らせ</li> </ul>             |
| 電子交付サービス                                                 |                                      | <ul> <li>取引残高報告書</li> <li>国債利子の支払通知書</li> </ul> | <ul> <li>取引残高報告書</li> <li>国債利子の支払通知書</li> </ul>           |
| お客さま情報                                                   |                                      | • 国債の利子・元金のご案内                                  | • 国債の利子・元金のご案内                                            |
| お客さま情報登録・変更                                              | 债券記号番号                               | XXXXX-XXXXXXXXXX                                |                                                           |
| 電子極票                                                     |                                      | 国債トッ                                            | プヘ                                                        |
| 電子帳票照会                                                   | IDX1234567                           |                                                 |                                                           |
|                                                          |                                      | 5                                               |                                                           |
| ゆうちょダイレクトトップ                                             |                                      | 一<br>完 <sup>-</sup>                             | 了が表示されましたら、                                               |
| 动号等                                                      |                                      | 報音                                              | 告書等の交付方法変更の手続き                                            |
| 株式会社ゆうちょ銀行<br>登録金融機関 関東財務局長(登金)第2<br>日本郵便株式会社 金融登品仲介高者 [ | 511号 加入協会 日本証券業協会<br>関東財務局長(登仲)第325号 | は                                               | 完了です。                                                     |
| <b>月</b> 月日本戦政グループ                                       |                                      |                                                 | Copyright (D JAPAN POST BANK Co., Ltd All Rights Reserved |